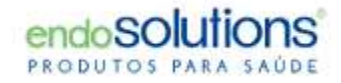

## MiroView Guia de Instalação

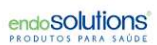

## MiroView Guia de Instalação

Instruções para Instalação

- 1.Antes da Instalação
- 2.Instalação do Miroview
- 3. Comentários Adicionais

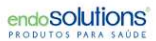

### Antes de Instalar

- 1. Faça login como administrador do computador
- 2. Baixe a versão mais recente do MiroView
- 3. Instale (execute) o software como administrador (clique com o botão direito

do mouse -> executar como administrador)

## MiroView 4.0 – Instalação

- 1. Aceite os termos do contrato de licença e clique em Avançar;
- 2.Escolha o tipo de configuração;
- 3.Completa: instalação completa do software MiroView em um sistema;
- 4.Personalizado: instalação opcional do MiroViewServer, MiroViewOperator e

MiroViewClient em computadores separados.

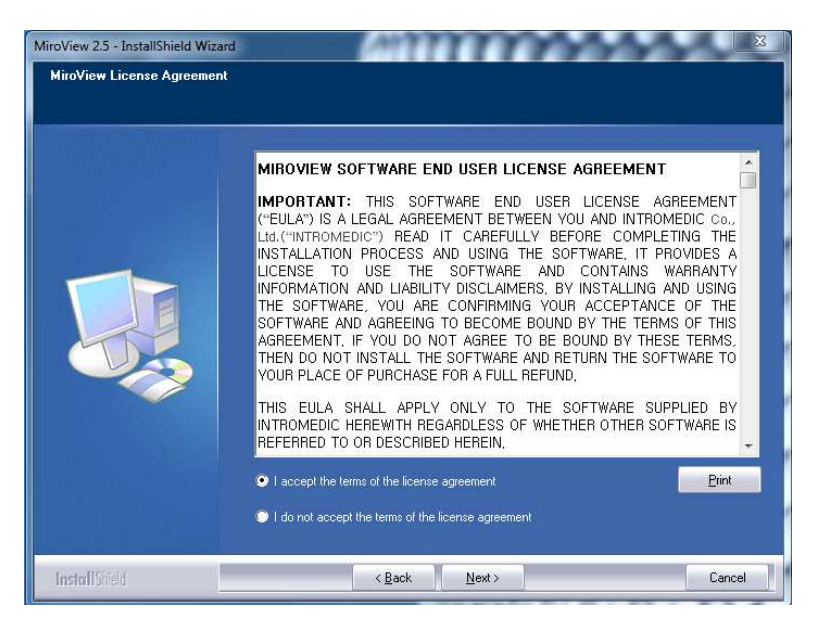

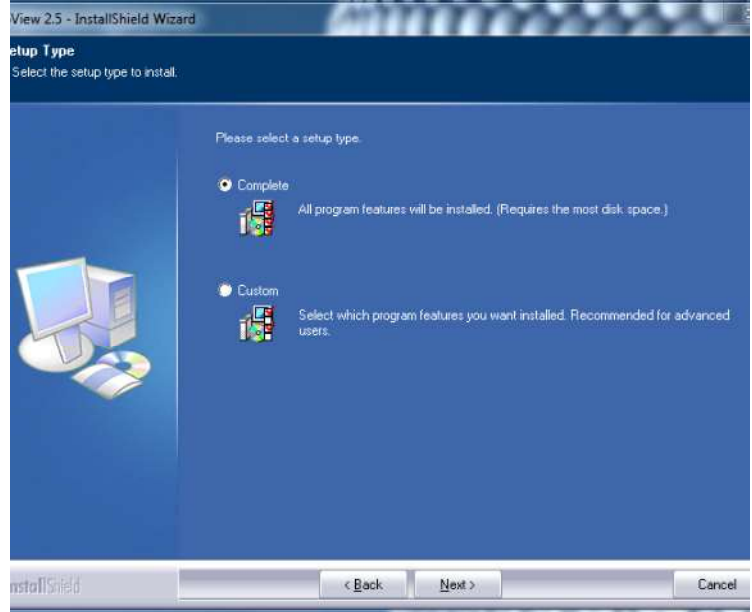

#### MiroView 4.0 - Instalação

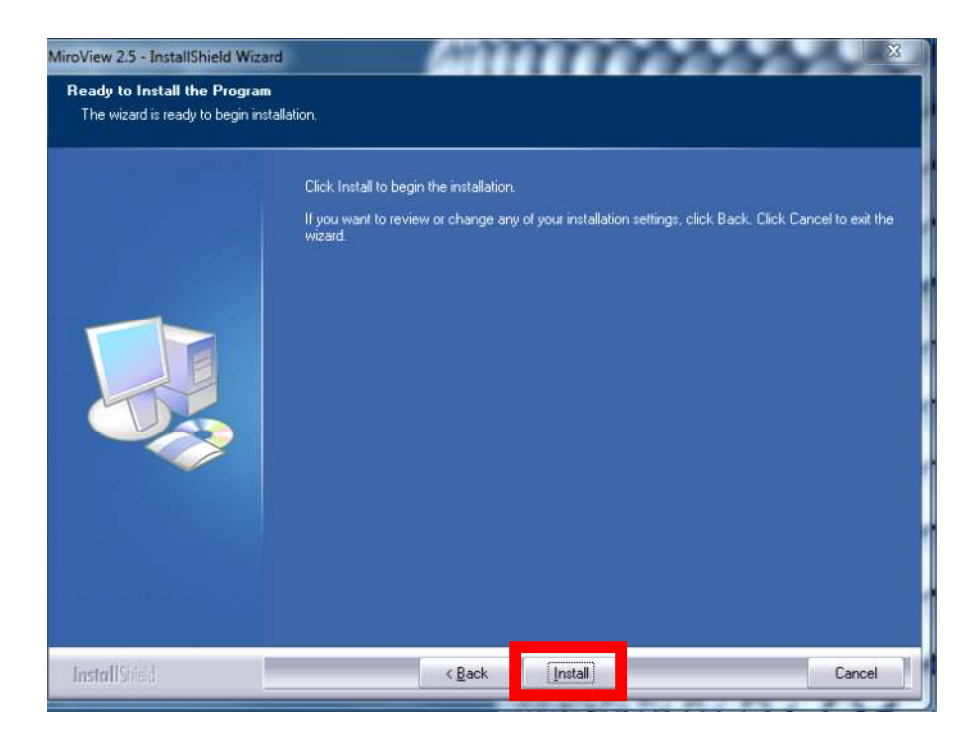

1. Clique em "Install"

| Device Driver Installation Wiza | rd                                                                                                    |
|---------------------------------|----------------------------------------------------------------------------------------------------|
|                                 | Welcome to the Device Driver<br>Installation Wizard!<br>This wizard helps you install the software drivers that some<br>computers devices need in order to work. |
|                                 | < Back Next > Cancel                                                                                                    |

2. Clique em "Next" para instalar o Driver para Receptor

#### MiroView 4.0 - Instalação

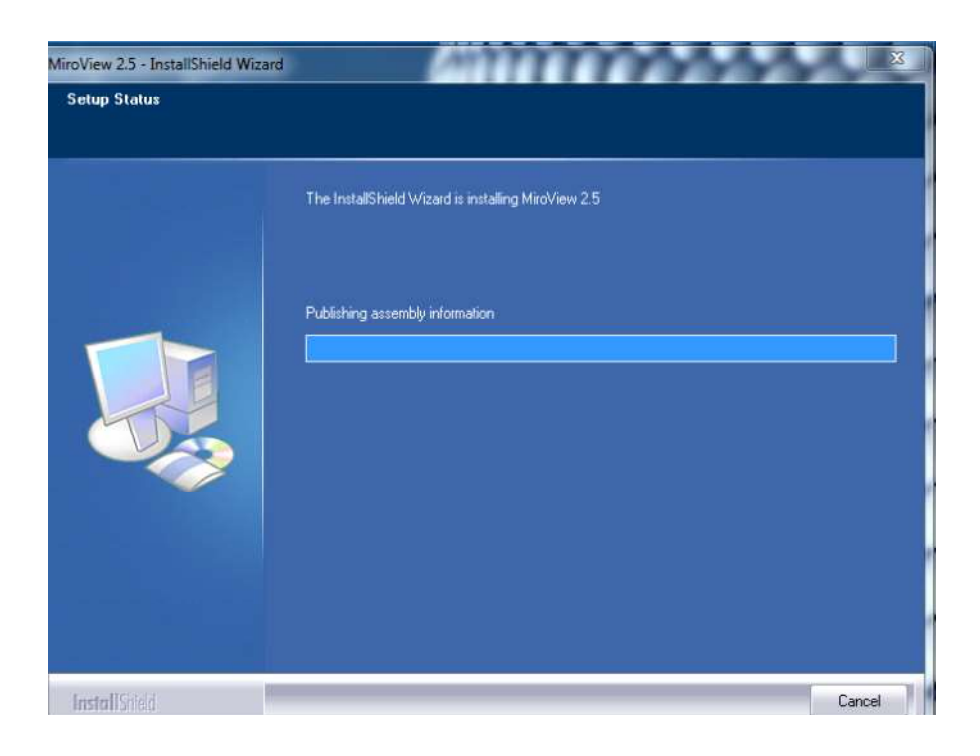

| Device Driver Installation Wize | ard                                                  |                                                     |                    |
|---------------------------------|------------------------------------------------------|-----------------------------------------------------|--------------------|
|                                 | Completing th<br>Installation W                      | e Device Drive<br>izard                             | r                  |
|                                 | The drivers were succes                              | sfully installed on this corr                       | puter.             |
|                                 | You can now connect yo<br>came with instructions, pl | our device to this compute<br>ease read them first. | er. If your device |
| $(-2^{n})$                      |                                                      |                                                     |                    |
|                                 |                                                      |                                                     |                    |
|                                 | Driver Name                                          | Status                                              |                    |
| -                               | V IntroMedic. (http://w                              | www Ready to use                                    |                    |
|                                 | < B.                                                 | ack                                                 | Cancel             |

3. Clique em "Finish" para concluir a instalação

#### Configuração - Instalação do MiroView / MiroView Server

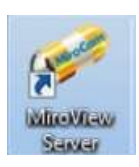

Clique duas vezes no ícone do MiroView Server na área de trabalho

| onfiguration     |                                                                                                    | utr  |
|------------------|----------------------------------------------------------------------------------------------------|------|
| Network          |                                                                                                    |      |
| IP Address       | localhost                                                                                                    |      |
| Port             | 2000                                                                                                    |      |
| Administrator Pa | ssword                                                                                                    |      |
| Password         | •                                                                                                    |      |
| Contirm          | •                                                                                                    |      |
| Active Path      |                                                                                                    |      |
| Video Path       | C1                                                                                                    | •    |
| Data Path        | C/                                                                                                    | •    |
| Language         |                                                                                                    |      |
| Display          | English                                                                                                    | •    |
| Hospital Informa | lion                                                                                                    |      |
| Country          | UNITED STATES                                                                                                   | •    |
|                  | line in the second second second second second second second second second second second second second second s | Save |

- Configure a senha (geralmente "1")
- Configure o disco de armazenamento de dados em Caminho Ativo (driver de armazenamento)
  - Pressione Salvar
  - O servidor será reiniciado

#### Configuração - Instalação do MiroView / MiroView Operador

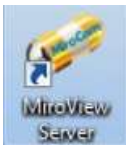

Clique duas vezes no ícone do MiroView Server na área de trabalho

| nfiguration       |                         | <u>×</u>   |
|-------------------|-------------------------|------------|
| Network           |                         | -          |
| IP Address        | localhost               |            |
| Port              | 2000                    |            |
| Active Path       |                         |            |
| Video Path        | C:1                     | Ξ          |
| Data Path         | C1                      |            |
| Default Export D  | ata Folder              |            |
| C:\Users\Steve\Do | cuments'MiroView Export |            |
| Language          |                         |            |
| Display           | English                 |            |
|                   | Save Ca                 | -<br>Incel |

- Verifique o caminho de vídeo e de dados
- Eles devem estar definidos exatamente como o MiroView Server
  - Clique em Salvar
  - O MiroView-Operator será reiniciado

#### Configuração - Instalação do MiroView / MiroView Cliente

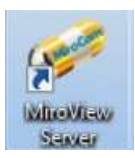

Clique duas vezes no ícone do MiroView Server na área de trabalho

| INCOMOLIN           |                         |
|---------------------|-------------------------|
| IP Address          | localhost               |
| Port                | 2000                    |
| Active Path         |                         |
| Video Path          | C:1                     |
| Data Path           | C:1                     |
| Default Export D    | ata Folder              |
| C:\Users\Steve\Do   | cuments\MiroView Export |
|                     |                         |
| Language            |                         |
| Language<br>Display | English                 |

- Verifique o caminho de vídeo e de dados
- Eles devem estar definidos exatamente como o MiroView Server
  - Clique em Salvar
  - O MiroView Client será reiniciado

#### Atualização do firmware do receptor

- 1. Conecte o Receptor ao PC
- 2. Abra o MiroView Operator
- 3. Se houver uma nova atualização de versão de firmware, você verá o ícone de atualização de firmware à esquerda do botão de upload (consulte o imagem abaixo)
- 4. Pressione o botão do firmware e reinicie o receptor após terminar

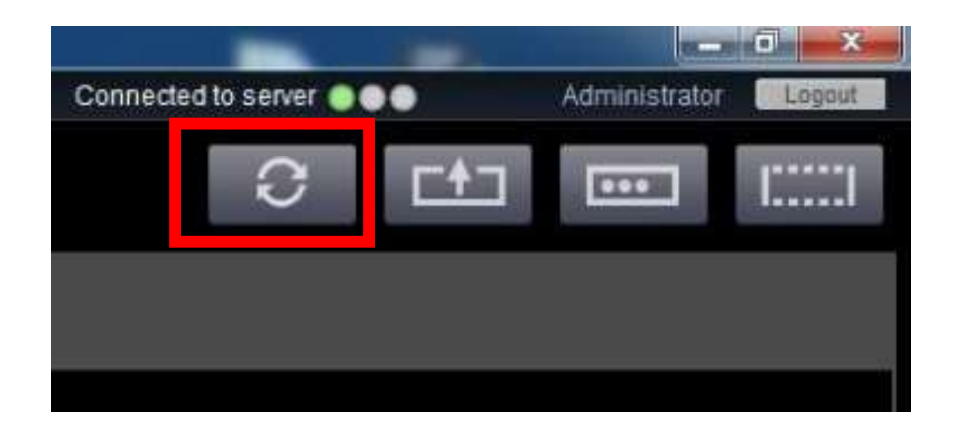

#### **Comentários Adicionais**

• Recomendamos que sejam feitos backups regulares e mantendo os arquivos de pacientes em pelo menos duas unidades de disco separadas. Por exemplo, o PC onde o MiroView está instalado e um disco rígido externo, driver ou qualquer outro meio ocmpatível;

• Recomendamos também atualizar regularmente o MiroView para a versão disponível mais recente ;

• O MiroView é compatível com MR1100 e MR2000, mas foi projetado especialmente para MR2000. No entanto, não há problema se o cliente usar o receptor MR1100.

# **OBRIGADO!**

sac@endosolutions.med.br